## ZOOMへのログイン方法 (アプリ)

## ③会社のドメイン欄に ZOOMアプリを起動 2 **SSO** 「サインイン」 「weareapu」を入力し、「**続行**」 🚥 Zoom クラウド ミーティング 😑 Zoom クラウド ミーティング 😑 Zoom クラウド ミーティング – 🗆 X \_ $\times$ ZOOM ~ zoom メールを入力 **SSO** でサインイン パスワードを入力 お忘れですか? 会社のドメー ミーティングに参加 .zoom.us weareapu サインイン サインイン ○ 次でのサインインを維持 または、次の方法でサインイン: 会社のドメインを知りません G 0 Google Facebook く戻る サインアップ く戻る バージョン: 5.13.11 (13434) ⑤パスワードを入力し ④APUメールアドレスを入力し ⑥「Zoom Meetingsを開く」 「サインイン」 「次へ」 Zoom Meetings を開きますか? **R**RITSUMEIKAN R RITSUMEIKAN https://weareapu.zoom.us がこのアプリケーションを開く許可を求めています。 サインイン □ weareapu.zoom.us でのこのタイプのリンクは常に関連付けられたアプリで開く ← XXXXXXX@apu.ac.jp パスワードの入力 XXXXXXXX@apu.ac.jp ..... Zoom Meetings を開く キャンセル 次へ 戻る サインインできない場合の問合せ先 立命館大学 サインインできない場合の問合せ先 APU 立命館大学 附属校 サインイン完了 APU 附属校